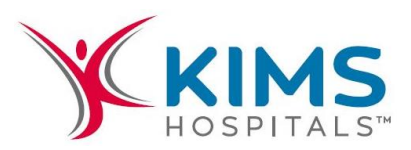

5<sup>th</sup> August 2023

| The Secretary,                  | The Secretary,                                   |
|---------------------------------|--------------------------------------------------|
| Bombay Stock Exchange Ltd (BSE) | National Stock Exchange,                         |
| Phiroze Jheejheebhoy Towers,    | Exchange Plaza, 5th Floor Plot No.C/1, 'G' Block |
| Dalal Street,                   | Bandra - Kurla Complex                           |
| Mumbai - 400 001.               | Mumbai - 400 051.                                |
| Scrip Code - 543308             | Symbol - KIMS                                    |
| ISIN: INE967H01017              | ISIN: INE967H01017                               |

Dear Sirs,

**Subject**: Regulation 34(1) of the SEBI (Listing Obligations and Disclosure Requirements) Regulations 2015- Notice convening the 21<sup>st</sup> Annual General Meeting.

Pursuant to the provisions of Regulation 34(1) of the Listing Regulations, please find attached a copy of the Notice convening the 21<sup>st</sup> Annual General Meeting of the Company, scheduled to be held on Wednesday, 30<sup>th</sup> August 2023 at 4.00 PM IST through Video Conferencing/ Other Audio Visual Means ("VC/ OAVM").

Request you to take the above information on record.

Thanking you, Yours truly, For Krishna Institute of Medical Sciences Limited MANTHA UMASHANKAR HANKAR

Umashankar Mantha Company Secretary & Compliance Officer

Enc: As Above

**Krishna Institute of Medical Sciences Limited** 

D.No.: 1-8-31/1, Minister Road, Secunderabad - 500 003, Telangana, India Phone: +91 40 4488 5000/4488 5184 | Fax: +91-40-27840980 | kimshospitals.com CIN: L55101TG1973PLC040558

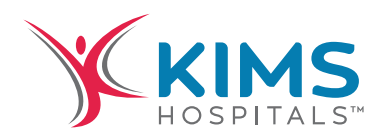

# Krishna Institute of Medical Sciences Limited

Minister Road, Secunderabad - 500 003, Telangana, India Phone: +91 40 4488 5000 / 4488 5184 | Fax: +91-40-27840980 www.kimshospitals.com CIN: L55101TG1973PLC040558

# Notice of the 21<sup>st</sup> Annual General Meeting

Notice is hereby given that the 21st Annual General Meeting (AGM) of the Members of Krishna Institute of Medical Sciences Limited will be held on Wednesday, 30th August 2023 at 4.00 p.m. through video conference ("VC") / other audio visual means ("OAVM") to transact the following business:

## A. ORDINARY BUSINESS:

## 1. To consider and adopt:

(a) the audited standalone financial statements of the Company for the financial year ended March 31, 2023 and the reports of the Board of Directors and the Auditors thereon; and (b) the audited consolidated financial statements of the Company for the financial year ended March 31, 2023 and the report of Auditors thereon and in this regard pass the following resolutions as Ordinary Resolutions:

- (i) **"RESOLVED THAT** the audited standalone financial statements of the Company for the financial year ended March 31, 2023 and the reports of the Board of Directors and Auditors thereon laid before this meeting, be and are hereby considered and adopted."
- (ii) "RESOLVED THAT the audited consolidated financial statements of the Company for the financial year ended March 31, 2023 and the report of Auditors thereon laid before this meeting, be and are hereby considered and adopted."
- 2. To appoint Ms. Dandamudi Anitha (DIN: 00025480) who retires by rotation and, being eligible, offers herself for re-appointment

**Explanation:** Based on the terms of appointment, executive directors of the company are subject to retirement by rotation. Ms. Dandamudi Anitha, last appointed on April 01, 2022, and whose office is liable to retire at the ensuing AGM, being eligible, seeks reappointment.

To consider and if thought fit, to pass the following resolution as an **Ordinary Resolution**:

**"RESOLVED THAT,** pursuant to the provisions of Section 152 and other applicable provisions of the Companies Act 2013, the approval of the members be and is hereby accorded to reappoint Ms. Dandamudi Anitha (DIN: 00025480) as a director, who is liable to retire by rotation."

## **B. SPECIAL BUSINESS:**

3. To ratify the remuneration payable to the Cost Auditors, M/s. Sagar & Associates, for the financial year 2023-24: To consider and if thought fit, to pass with or without modification(s), the following resolution as an Ordinary Resolution:

**"RESOLVED THAT** pursuant to provisions of Section 148 and all other applicable provisions of the Companies Act, 2013 and the Companies (Audit and Auditors) Rules, 2014 (including any statutory modification(s) or reenactment(s) thereof, for the time being in force), the remuneration of Rs. 6.00 Lakhs excluding applicable taxes, payable to M/s. Sagar & Associates, Cost Accountants who were appointed as the Cost Auditors, to conduct the audit of the cost records of the Company for the financial year 2023-24, as approved by the Board of Directors, be and is hereby ratified.

**RESOLVED FURTHER THAT** the Board of Directors of the Company be and are hereby authorized to do all such acts, deeds, matters and things as may be considered necessary, desirable or expedient to give effect to this resolution."

Date: 18.05.2023 Place: Hyderabad By order of the Board of Directors For Krishna Institute Of Medical Sciences Limited

> Sd/ Uma Shankar Mantha Company Secretary & Compliance Officer M.No: A21035

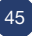

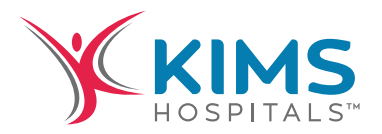

# Notes:

- 1. In view of the continuing COVID-19 pandemic, the Ministry of Corporate Affairs ("MCA") has vide its General Circular nos. 14/2020 and 17/2020 dated April 8, 2020 and April 13, 2020 respectively, in relation to "Clarification on passing of ordinary and special resolutions by companies under the Companies Act, 2013 and the rules made thereunder on account of the threat posed by COVID-19", General Circular no. 2/ 2022, dated 05 May 2022 read with other circulars dated 13 January 2021, 5 May 2020, 8 April 2020, 13 April 2020 and 28 December 2022 respectively (collectively referred to as "MCA Circulars") and SEBI vide its Circular dated January 15, 2021, May 13, 2022 and January 5, 2023 ('SEBI Ciruclars') and other applicable circulars issued in relation to "Clarification on the holding of Annual General Meeting (AGM) through video conferencing (VC) or other audio visual means (OAVM)", has permitted the holding of the Annual General Meeting ("AGM") through VC/OAVM, without the physical presence of the Members at a common venue. In compliance with the MCA Circulars, the AGM of the Company is being held through VC/OAVM. The registered office of the Company shall be deemed to be the venue for the AGM.
- 2. The Explanatory Statement pursuant to Section 102 of the Companies Act, 2013 ("Act") setting out material facts concerning the business under Item Nos. 3 of the Notice, is annexed hereto..
- 3. Pursuant to the provisions of the Act, a Member entitled to attend and vote at the AGM is entitled to appoint a proxy to attend and vote on his/her behalf and the proxy need not be a Member of the Company. Since this AGM is being held pursuant to the MCA Circulars through VC/OAVM, physical attendance of Members has been dispensed with. Accordingly, the facility for appointment of proxies by the Members will not be available for the AGM and hence the Proxy Form, Attendance Slip, and route map of AGM are not annexed to this Notice.
- 4. Members attending the meeting through VC/OAVM shall be counted for the purpose of determining the quorum under Section 103 of the Act.
- 5. In compliance with the aforesaid MCA Circulars and SEBI Circular, Notice of the AGM along with the Annual Report 2022-2023 is being sent only through electronic mode to those Members whose email addresses are registered with the Company or Depositary Participants.
- 6. To support the 'Green Initiative', members who have not registered their e-mail addresses are requested to register the same with the respective Depository Participants, in case the shares are held by them in electronic form and with the Registrar and Share Transfer Agent, in case the shares are held by them in physical form. The registered e-mail addresses will be used for sending future communications, electronically.
- 7. As per Regulation 40 of the SEBI Listing Regulations as amended, securities of listed companies can be transferred only in dematerialized form with effect from April 1, 2019, except in case of requests received for transmission or transposition of securities. In view of this and to eliminate all risks associated with physical shares, members holding shares in physical form are requested to consider converting their holdings into dematerialized form
- 8. Institutional shareholders/corporate shareholders (i.e. other than individuals, HUF's, NRI's, etc.) are required to send a scanned copy (PDF/JPG Format) of their respective Board or governing body Resolution/Authorization etc., authorizing their representative to attend the AGM through VC/OAVM on their behalf and to vote through remote e-voting. The said Resolution/Authorization shall be sent to the Scrutinizer by e-mail on its registered e-mail address to krishna@ikrassociates. com Institutional shareholders (i.e. other than individuals, HUF's, NRI's etc.) can also upload their Board Resolution/Power of Attorney/ Authority Letter etc. by clicking on "Upload Board Resolution/Authority Letter" displayed under "e-Voting" tab in their login
- 9. Members desiring any information, as regards the financials, are requested to write to the Company at least seven days before the meeting so as to enable the management to keep the information available.
- 10. The Register of Directors and Key Managerial Personnel and their shareholding, and the Register of Contracts or Arrangements in which the Directors are interested, maintained under the Companies Act, 2013 will be available for inspection by the Members electronically during the AGM. Members seeking to inspect such documents can send an email to <u>cs@kimshospitals.com</u>
- 11. As per the provisions of Section 72 of the Act and SEBI Circular, the facility for making nominations is available for the Members in respect of the shares held by them. Members who have not yet registered their nomination are requested to register the same by submitting Form No. SH-13. If a Member desires to opt out or cancel the earlier nomination and record a fresh nomination, he/ she may submit the same in the requisite Form as the case may be.
- 12. The Notice of the AGM along with the Annual Report for the financial year 2022-2023, is available on the website of the Company at <u>www.kimshospitals.com</u>, on the website of Stock Exchanges i.e. BSE Limited and National Stock Exchange of India Limited.

46

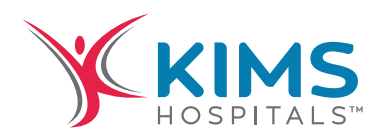

#### 13. Voting Through Electronic Means

Pursuant to the provisions of Section 108 of the Companies Act, 2013 read with Rule 20 of the Companies (Management and Administration) Rules, 2014, (as amended) (including any statutory modification(s), clarifications, exemptions or re-enactments thereof for the time being in force), Regulation 44 of the SEBI (Listing Obligations and Disclosure Requirements) Regulations, 2015 and Secretarial Standard on General Meetings (SS - 2), the Company is providing its Members with the facility to cast their vote electronically from a place other than venue of the Annual General Meeting ("remote e-voting") using an electronic voting system provided by Link Intime India Private Ltd ('LIIPL'), for all members of the Company to enable them to cast their votes electronically, on all the business items set forth in the Notice of Annual General Meeting and the business may be transacted through such remote e-voting. The instructions to e-voting, as given below, explain the process and manner for casting of vote(s) in a secure manner.

- I. Any person, who acquires shares of the Company and becomes Member of the Company after dispatch of Annual General Meeting Notice and holding shares as on 23rd August, 2023, may refer to this Notice of the Annual General Meeting, posted on Company's website <a href="https://www.kimshospitals.com/investors/">https://www.kimshospitals.com/investors/</a> for detailed procedure with regard to remote e-voting. Any person who ceases to be the member of the Company as on the cut-off date and is in receipt of this Notice, shall treat this Notice for information purpose only.
- II. The Members who have cast their vote by remote e-voting prior to the AGM may also attend/ participate in the AGM through VC / OAVM but shall not be entitled to cast their vote again. Once the vote on a Resolution is cast by the Member, the Member shall not be allowed to change it subsequently.
- III. The voting period begins on 27th August 2023 at 9.00 AM (IST) and ends on 29th August 2023 at 5.00 PM (IST). During this period shareholders' of the Company, holding shares either in physical form or in dematerialized form, as on the cut-off date (record date) of 23rd August 2023 may cast their vote electronically. The e-voting module shall be disabled by LIIPL for voting thereafter.

#### 14. The instructions for members for voting electronically are as under: -

#### Remote e-Voting Instructions for shareholders:

As per the SEBI circular dated December 9, 2020, individual shareholders holding securities in demat mode can register directly with the depository or will have the option of accessing various ESP portals directly from their demat accounts.

#### Login method for Individual shareholders holding securities in demat mode is given below:

#### 1. Individual Shareholders holding securities in demat mode with NSDL

- I. Existing IDeAS user can visit the e-Services website of NSDL viz... https://eservices.nsdl.com either on a personal computer or on a mobile. On the e-Services home page click on the "Beneficial Owner" icon under "Login" which is available under 'IDeAS' section, this will prompt you to enter your existing User ID and Password. After successful authentication, you will be able to see e-Voting services under Value added services. Click on "Access to e-Voting" under e-Voting services and you will be able to see e-Voting page. Click on company name or e-Voting service provider name i.e. LINKINTIME and you will be re-directed to "InstaVote" website for casting your vote during the remote e-Voting period.
- II. If you are not registered for IDeAS e-Services, option to register is available at https://eservices.nsdl.com Select "Register Online for IDeAS Portal" or click at https://eservices.nsdl.com/SecureWeb/IdeasDirectReg.jsp
- III. Visit the e-Voting website of NSDL. Open web browser by typing the following URL: https://www.evoting.nsdl.com/ either on a personal computer or on a mobile. Once the home page of e-Voting system is launched, click on the icon "Login" which is available under 'Shareholder/Member' section. A new screen will open. You will have to enter your User ID (i.e. your sixteen-digit demat account number hold with NSDL), Password/OTP and a Verification Code as shown on the screen. After successful authentication, you will be redirected to NSDL Depository site wherein you can see e-Voting page. Click on company name or e-Voting service provider name i.e. LINKINTIME and you will be redirected to "InstaVote" website for casting your vote during the remote e-Voting period.

#### 2. Individual Shareholders holding securities in demat mode with CDSL

- I. Users who have opted for CDSL Easi / Easiest facility, can login through their existing user id and password. The option will be made available to reach e-Voting page without any further authentication. The users to login Easi / Easiest are requested to visit CDSL website www.cdslindia.com and click on login icon & New System Myeasi Tab and then use your existing my easi username & password.
- II. After successful login the Easi / Easiest user will be able to see the e-Voting option for eligible companies where the evoting is in progress as per the information provided by the company. On clicking the evoting option, the user will be able to see e-Voting page of the e-Voting service provider i.e. LINKINTIME for casting your vote during the remote e-Voting period. Additionally, there are also links provided to access the system of all e-Voting Service Providers, so that the user can visit the e-Voting service providers' website directly.
- III. If the user is not registered for Easi/Easiest, the option to register is available at CDSL website www.cdslindia.com and click on login & New System Myeasi Tab and then click on registration option.
- IV. Alternatively, the user can directly access the e-Voting page by providing Demat Account Number and PAN No. from a e-Voting link available on www.cdslindia.com home page. The system will authenticate the user by sending OTP on registered Mobile & Email as recorded in the Demat Account. After successful authentication, the user will be able to see the e-Voting option where the evoting is in progress and also able to directly access the system of all e-Voting Service Providers.

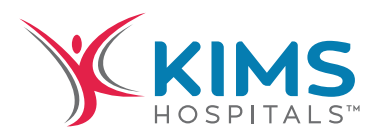

## 3. Individual Shareholders (holding securities in demat mode) login through their depository participants

You can also login using the login credentials of your demat account through your Depository Participant registered with NSDL/CDSL for e-Voting facility. Upon logging in, you will be able to see e-Voting option. Click on e-Voting option, you will be redirected to NSDL/CDSL Depository site after successful authentication, wherein you can see e-Voting feature. Click on company name or e-Voting service provider name i.e. LINKINTIME and you will be redirected to "InstaVote" website for casting your vote during the remote e-Voting period.

# 15. Login method for Individual shareholders holding securities in physical form/ Non-Individual Shareholders holding securities in demat mode is given below:

Individual Shareholders of the company, holding shares in physical form / Non-Individual Shareholders holding securities in demat mode as on the cut-off date for e-voting may register for e-Voting facility of Link Intime as under:

- 1. Open the internet browser and launch the URL: <u>https://instavote.linkintime.co.in</u>
- 2. Click on "Sign Up" under 'SHARE HOLDER' tab and register with your following details: -

**A. User ID:** Shareholders holding shares in physical form shall provide Event No + Folio Number registered with the Company. Shareholders holding shares in NSDL demat account shall provide 8 Character DP ID followed by 8 Digit Client ID; Shareholders holding shares in CDSL demat account shall provide 16 Digit Beneficiary ID.

**B. PAN:** Enter your 10-digit Permanent Account Number (PAN) (Shareholders who have not updated their PAN with the Depository Participant (DP)/ Company shall use the sequence number provided to you, if applicable.

**C. DOB/DOI:** Enter the Date of Birth (DOB) / Date of Incorporation (DOI) (As recorded with your DP / Company - in DD/MM/ YYYY format)

D. Bank Account Number: Enter your Bank Account Number (last four digits), as recorded with your DP/Company.

\*Shareholders holding shares in **physical form** but have not recorded 'C' and 'D', shall provide their Folio number in 'D' above \*Shareholders holding shares in **NSDL form**, shall provide 'D' above

► Set the password of your choice (The password should contain minimum 8 characters, at least one special Character (@!#\$&\*), at least one numeral, at least one alphabet and at least one capital letter).

- Click "confirm" (Your password is now generated).
- 3. Click on 'Login' under 'SHARE HOLDER' tab.
- 4. Enter your User ID, Password and Image Verification (CAPTCHA) Code and click on 'Submit'.

#### Cast your vote electronically:

- 1. After successful login, you will be able to see the notification for e-voting. Select 'View' icon.
- 2. E-voting page will appear.
- 3. Refer the Resolution description and cast your vote by selecting your desired option 'Favour / Against' (If you wish to view the entire Resolution details, click on the 'View Resolution' file link).
- 4. After selecting the desired option i.e. Favour / Against, click on 'Submit'. A confirmation box will be displayed. If you wish to confirm your vote, click on 'Yes', else to change your vote, click on 'No' and accordingly modify your vote.

#### **Guidelines for Institutional shareholders:**

Institutional shareholders (i.e. other than Individuals, HUF, NRI etc.) and Custodians are required to log on the e-voting system of LIIPL at https://instavote.linkintime.co.in and register themselves as 'Custodian / Mutual Fund / Corporate Body'. They are also required to upload a scanned certified true copy of the board resolution /authority letter/power of attorney etc. together with attested specimen signature of the duly authorised representative(s) in PDF format in the 'Custodian / Mutual Fund / Corporate Body' login for the Scrutinizer to verify the same.

#### Helpdesk for Individual Shareholders holding securities in physical mode/ Institutional shareholders:

Shareholders facing any technical issue in login may contact Link Intime INSTAVOTE helpdesk by sending a request at enotices@ linkintime.co.in or contact on: - Tel: 022 – 4918 6000.

#### Helpdesk for Individual Shareholders holding securities in demat mode:

Individual Shareholders holding securities in demat mode may contact the respective helpdesk for any technical issues related to login through Depository i.e. NSDL and CDSL.

| Login type                                                         | Helpdesk details                                                                                                    |
|--------------------------------------------------------------------|----------------------------------------------------------------------------------------------------|
| Individual Shareholders holding securities in demat mode with NSDL | Members facing any technical issue in login can contact NSDL helpdesk by sending a request at evoting@nsdl.co.in or call at : 022 - 4886 7000 and 022 - 2499 7000      |
| Individual Shareholders holding securities in demat mode with CDSL | Members facing any technical issue in login can contact CDSL helpdesk by sending a request at helpdesk.evoting@cdslindia.com or contact at toll free no. 1800 22 55 33 |

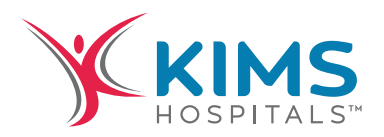

### Individual Shareholders holding securities in Physical mode has forgotten the password:

If an Individual Shareholders holding securities in Physical mode has forgotten the USER ID [Login ID] or Password or both then the shareholder can use the "Forgot Password" option available on the e-Voting website of Link Intime: <u>https://instavote.linkintime.co.in</u>

#### o Click on 'Login' under 'SHARE HOLDER' tab and further Click 'forgot password?'

o Enter User ID, select Mode and Enter Image Verification code (CAPTCHA). Click on "SUBMIT".

In case shareholders is having valid email address, Password will be sent to his / her registered e-mail address. Shareholders can set the password of his/her choice by providing the information about the particulars of the Security Question and Answer, PAN, DOB/DOI, Bank Account Number (last four digits) etc. as mentioned above. The password should contain minimum 8 characters, at least one special character (@!#\$&\*), at least one numeral, at least one alphabet and at least one capital letter.

User ID for Shareholders holding shares in Physical Form (i.e. Share Certificate): Your User ID is Event No + Folio Number registered with the Company

#### Individual Shareholders holding securities in demat mode with NSDL/ CDSL has forgotten the password:

Shareholders who are unable to retrieve User ID/ Password are advised to use Forget User ID and Forget Password option available at abovementioned depository/ depository participants website.

- It is strongly recommended not to share your password with any other person and take utmost care to keep your password confidential.
- For shareholders/ members holding shares in physical form, the details can be used only for voting on the resolutions contained in this Notice.
- During the voting period, shareholders/ members can login any number of time till they have voted on the resolution(s) for a particular "Event".

#### 16. Process and manner for attending the Annual General Meeting through InstaMeet:

Open the internet browser and launch the URL: https://instameet.linkintime.co.in and click on "Login".

- Select the "Company" and 'Event Date' and register with your following details: -
- A. Demat Account No. or Folio No: Enter your 16 digit Demat Account No. or Folio No
- Shareholders/ members holding shares in CDSL demat account shall provide 16 Digit Beneficiary ID
- Shareholders/ members holding shares in NSDL demat account shall provide 8 Character DP ID followed by 8 Digit Client ID
- Shareholders/ members holding shares in physical form shall provide Folio Number registered with the Company
- **B. PAN:** Enter your 10-digit Permanent Account Number (PAN) (Members who have not updated their PAN with the Depository Participant (DP)/

Company shall use the sequence number provided to you, if applicable.

- C. Mobile No.: Enter your mobile number.
- D. Email ID: Enter your email id, as recorded with your DP/Company.
- Click "Go to Meeting" (You are now registered for InstaMeet and your attendance is marked for the meeting).

#### Instructions for Shareholders/ Members to Speak during the Annual General Meeting through InstaMeet:

- 1. Shareholders who would like to speak during the meeting must register their request with the company.
- 2. Shareholders will get confirmation on first cum first basis depending upon the provision made by the client.
- 3. Shareholders will receive "speaking serial number" once they mark attendance for the meeting.
- 4. Other shareholder may ask questions to the panellist, via active chat-board during the meeting.
- 5. Please remember speaking serial number and start your conversation with panellist by switching on video mode and audio of your device.

Shareholders are requested to speak only when moderator of the meeting/ management will announce the name and serial number for speaking.

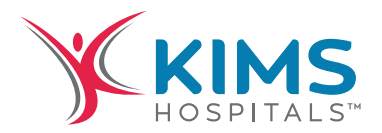

## Instructions for Shareholders/ Members to Vote during the Annual General Meeting through InstaMeet:

Once the electronic voting is activated by the scrutinizer during the meeting, shareholders/ members who have not exercised their vote through the remote e-voting can cast the vote as under:

- 1. On the Shareholders VC page, click on the link for e-Voting "Cast your vote"
- 2. Enter your 16 digit Demat Account No. / Folio No. and OTP (received on the registered mobile number/ registered email Id) received during registration for InstaMEET and click on 'Submit'.
- 3. After successful login, you will see "Resolution Description" and against the same the option "Favour/ Against" for voting.
- 4. Cast your vote by selecting appropriate option i.e. "Favour/Against" as desired. Enter the number of shares (which represents no. of votes) as on the cut-off date under 'Favour/Against'.
- 5. After selecting the appropriate option i.e. Favour/Against as desired and you have decided to vote, click on "Save". A confirmation box will be displayed. If you wish to confirm your vote, click on "Confirm", else to change your vote, click on "Back" and accordingly modify your vote.
- 6. Once you confirm your vote on the resolution, you will not be allowed to modify or change your vote subsequently.

Note: Shareholders/ Members, who will be present in the Annual General Meeting through InstaMeet facility and have not casted their vote on the Resolutions through remote e-Voting and are otherwise not barred from doing so, shall be eligible to vote through e-Voting facility during the meeting. Shareholders/ Members who have voted through Remote e-Voting prior to the Annual General Meeting will be eligible to attend/ participate in the Annual General Meeting through InstaMeet. However, they will not be eligible to vote again during the meeting.

Shareholders/ Members are encouraged to join the Meeting through Tablets/ Laptops connected through broadband for better experience.

Shareholders/ Members are required to use Internet with a good speed (preferably 2 MBPS download stream) to avoid any disturbance during the meeting.

Please note that Shareholders/ Members connecting from Mobile Devices or Tablets or through Laptops connecting via Mobile Hotspot may experience Audio/Visual loss due to fluctuation in their network. It is therefore recommended to use stable Wi-FI or LAN connection to mitigate any kind of aforesaid glitches.

In case shareholders/ members have any queries regarding login/ e-voting, they may send an email to instameet@linkintime.co.in or contact on: - Tel: 022-49186175.

#### 17. Guidelines to attend the VC Meeting (Webex) of Link Intime India Pvt. Ltd.: InstaMEET

#### How do I install the WebEx meetings desktop app?

For a smooth experience of viewing the general meeting proceedings of Link Intime India Pvt. Ltd. through webex, shareholders/ members who are registered as speakers for the event are requested to download and install the Webex application.

Refer to instructions as under:

Step 1: Download and install the Webex application by clicking on the link https://www.webex.com/downloads.html Select download option as per device windows configuration i.e. (64 bit or 32 bit).

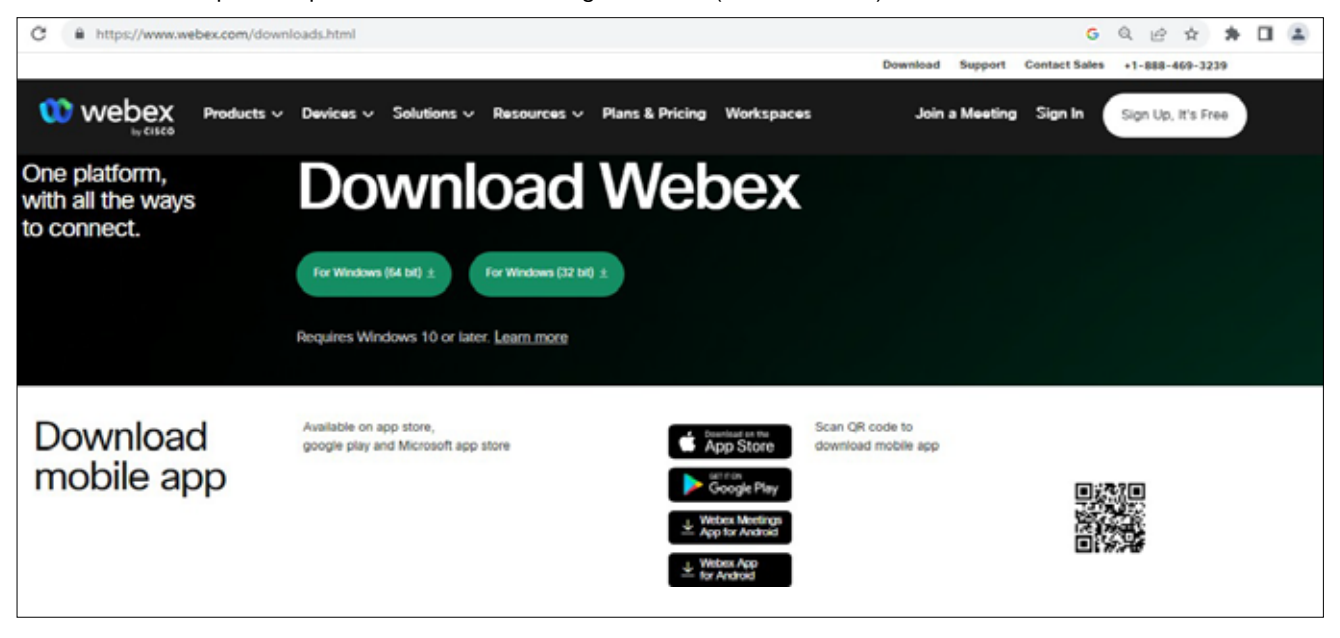

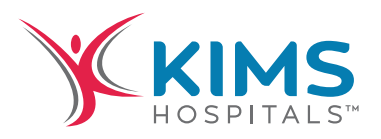

To check windows configuration i.e. (64 bit or 32 bit) Go to Desktop/PC Device "Setting", click on "About" to check the system type is 64 bit / 32 bit.

| About   Find a setting   System   Sound   Notifications & actions   Notifications & actions   Processer   Power & sleep   Stated   Stated                                                                                                    | ← Settings                    | 13                                                                    |
|----------------------------------------------------------------------------------------------------|-------------------------------|-----------------------------------------------------------------------|
| Find a setting       A       Your PC is monitored and protected.         System       See details in Windows Security         09       Sound       Device specifications         09       Sound       Device specifications         09       Notifications & actions       Device name<br>Full device name<br>Processor         0       Power & sleep:       Installed RAM<br>Device ID<br>Product ID<br>System type         0       Tablet       To per or fouch input is available for this display                                                                                                    | Q Home                        | About                                                                 |
| System     See details in Windows Security       00     Sound     Device specifications       00     Notifications & actions     Device name<br>Full device name<br>Processor       01     Focus assist     Device name<br>Full device name<br>Processor       02     Focus assist     Installed RAM<br>Device ID<br>Product ID<br>System type       03     Tablet     Focus and focus in the pen or focus input is available for this display                                                                                                    | Find a setting ,0             | Your PC is monitored and protected.                                   |
| Operations     Device specifications       Image: specifications     Device name<br>Full device name<br>Full device name<br>Processor       Image: specifications     Device name<br>Full device name<br>Processor       Image: specifications     Image: specifications       Image: specifications     Image: specifications       Image: specifications <td< th=""><th>System</th><th>See datails in Windows Security</th></td<> | System                        | See datails in Windows Security                                       |
| Power & steep     Processor       Power & steep     Installed RAM<br>Device ID       Storage     Product ID<br>System type       Tablet     Pen and touch                                                                                                    | 00 Sound                      | Device specifications                                                 |
| Processor     Processor       Power & sleep:     Installed RAM       Device ID     Device ID       Storage     Product ID       System type     Storage states       Tablet     Pen and touch                                                                                                    | Notifications & actions       | Device name<br>Full device name                                       |
| Power & sleep     Installed RAM       Device ID     Device ID       Storage     Product ID       System type     Storage science       Tablet     Pen and touch                                                                                                    | D Focus assist                | Processor                                                             |
| Storage Product ID System type System type Pen and touch No pen or fouch input is available for this display                                                                                                    | O Power & sleep               | Installed RAM<br>Device ID                                            |
| Tablet Pen and touch No pen or touch input is available for this display                                                                                                    | 🖙 Storage                     | Product ID<br>System type E4-bit operating system a64-based processor |
|                                                                                                    | C8 Tablet                     | Pen and touch No pen or touch input is available for this display     |
| Copy Copy                                                                                                    | El Multitasking               | Copy                                                                  |
| 3 <sup>6</sup> Remote Desktop                                                                                                    | 5 <sup>4</sup> Remote Desktop |                                                                       |
| O About                                                                                                    | About                         |                                                                       |

- Install the desktop app to get the full-featured Webex Meetings experience.
- You can still join from your web browser by clicking Join from your browser, If you can't install apps.

## **Checkpoints:**

Your microphone and webcam are usually turned off.

You will need to turn both of those on, by clicking on each icon. You will also select use computer for audio.

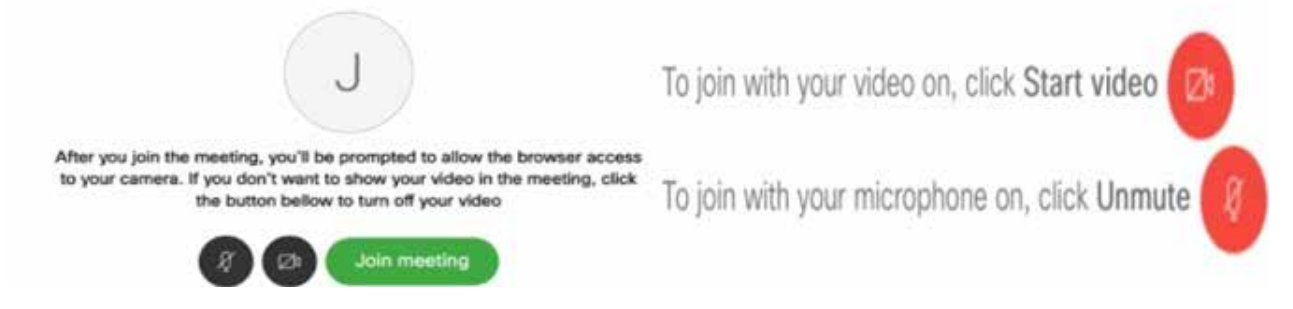

## How do I join the WebEx meetings?

- A. Open the internet browser and launch the Meeting URL shared to you. Or
   B. Open Webex App and further enter Meeting URL.
- 2. Enter your name and email address, click "Next" and further click "Join Webinar".
- 3. Click Join Meeting.

51

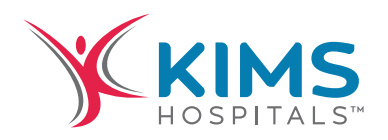

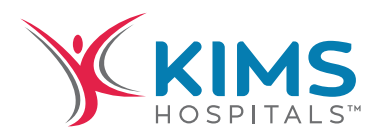

# EXPLANATORY STATEMENT (Pursuant to Section 102(1) of the Companies Act, 2013)

The following statement sets out all material facts relating to the Special Business mentioned in the accompanying Notice.

## Item No 3

## To ratify the remuneration payable to the Cost Auditors for the financial year 2023-24

The Board of Directors, on the recommendation of the Audit Committee, approved the re-appointment of M/s. Sagar & Associates, Cost Accountants, as the Cost Auditors of the Company for the financial year 2023-24 at a fee of Rs. 6.00 Lakhs, exclusive of applicable taxes.

In accordance with Section 148(3) of the Companies Act, 2013 read with Rule 14 of the Companies (Audit and Auditors) Rules, 2014, the remuneration so payable to the Cost Auditors is required to be ratified by the members of the Company.

Accordingly, consent of the members is being sought by passing an ordinary resolution as set out under Item No.3 of the Notice, for ratification of the remuneration payable to the cost auditors for the financial year ending 2023-24.

None of the directors/key managerial personnel of the Company/their relatives is in any way, concerned or interested, financially or otherwise, directly or indirectly in the proposed resolution.

Date: 18.05.2023 Place: Hyderabad By order of the Board of Directors For Krishna Institute Of Medical Sciences Limited

> Sd/ Uma Shankar Mantha Company Secretary & Compliance Officer M.No: A21035